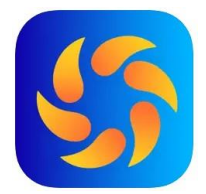

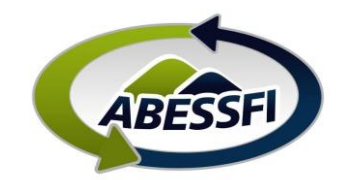

## Reserva de Campos de Futebol

Neste manual você verá como reservar os Campos de Futebol e cancha de tênis da sede de Quatro Barras

- A. Clique no ícone "Reservas" na página inicial do aplicativo
- B. Depois em "Reservar"
- C. Depois selecione a opção "Esportivas"

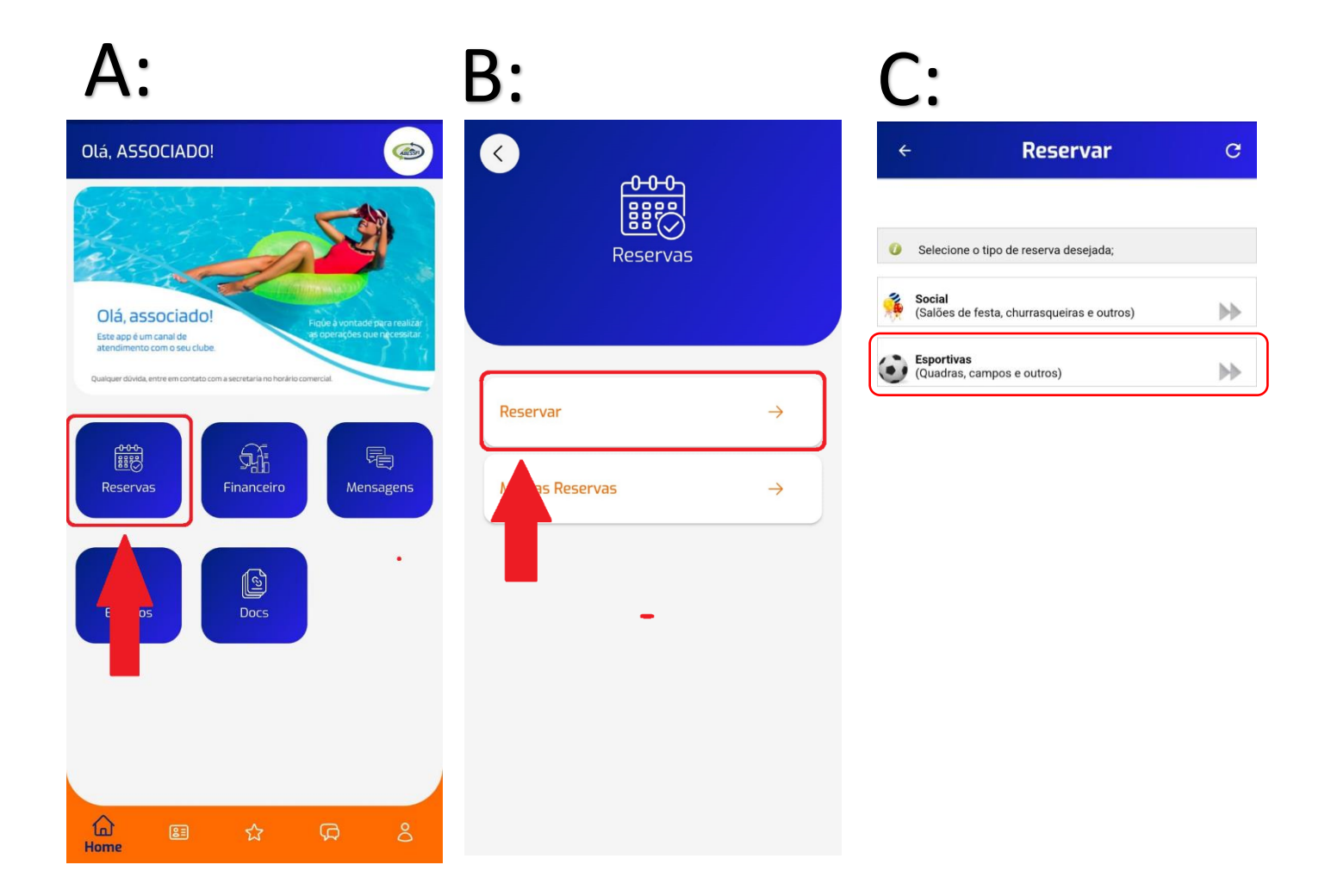

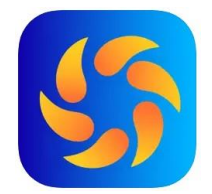

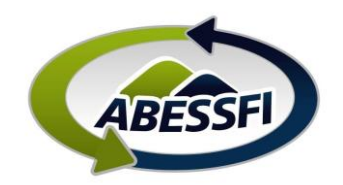

- D. Selecione a data para a qual deseja realizar a Reserva do campo
- E. Clique em "Dependência" para abrir as opões de campos disponíveis
- F. Depois selecione a opção de campo, e selecione o horário que deseja

Observação 1: O valor da hora está configurado como R\$ 0,01, pois o sistema exige que tenha um valor, mas este valor não será cobrado do associado.

Observação 2: Todo associado tem como benefício o direito de utilizar os campos GRATUITAMENTE uma vez por mês, por até duas horas, desde que consecutivas.

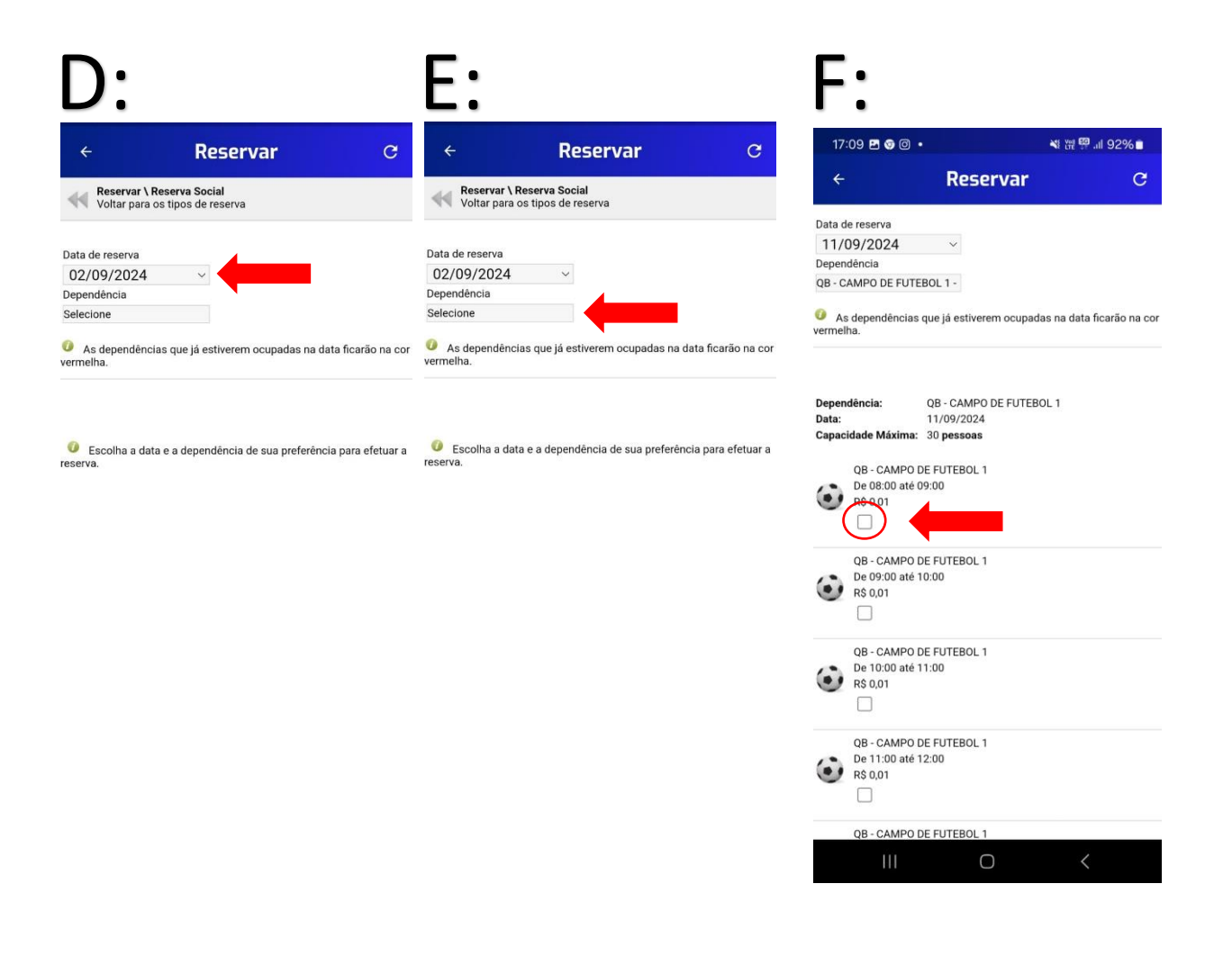

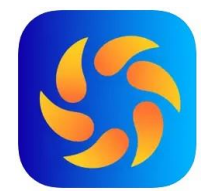

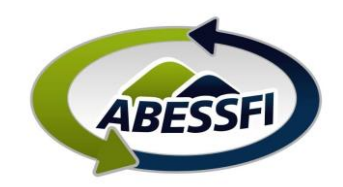

- G. Confira se a "Dependência", Data e horários estão corretos
  Preencha a finalidade, como "jogo" que é obrigatória
  Escolha a forma de pagamento "Desconto em folha" para não ser cobrado"
  Leia o termo de reserva, e se estiver de acordo marque "li e aceito o termo de reserva" e clique em "Salvar"
- H. Cadastre a lista de jogadores clicando em "Cadastre a lista de participantes"

| ÷                                 | Reservar                          |
|-----------------------------------|-----------------------------------|
| Dependência<br>QB - CAMPO DE FUTE | BOL 1                             |
| Nome Associado                    | O DA SILVA                        |
| Período inicial 11/09/2024 08:00  | Período final<br>11/09/2024 09:00 |
| Valor total<br>0,01               | Nº de Pessoas<br>30 pessoas       |
| Horários:                         | • 09·00 - <b>B\$ 0 01</b>         |
| Finalidade                        |                                   |
|                                   |                                   |
| Observações                       |                                   |
| Forma de pagamento                |                                   |
| Selecione:                        | ~                                 |
| Li e aceito o <u>Term</u>         | no de Reserva                     |
| Salvar 🗎                          | Cancelar 🗙                        |

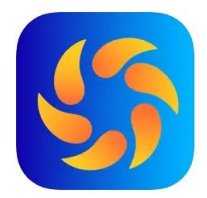

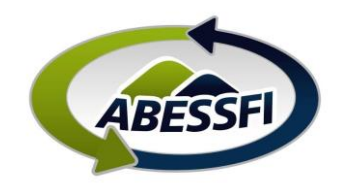

## Preenchimento da Lista de Jogadores

- A. Clique no "+" verde para acrescentar os jogadores, os campos com asterisco são de preenchimento obrigatório
- B. Os nomes dos convidados ficarão listados abaixo, o total permitido entre jogadores e convidados é de 30 pessoas, esta lista também vale para comunicar as pessoas que estão autorizadas a entrar na associação durante o "jogo".

| <b>\</b> :                                                                                       | B:                                                                   |
|--------------------------------------------------------------------------------------------------|----------------------------------------------------------------------|
| ← Reservar C                                                                                     | ← Minhas Reservas                                                    |
| Minhas reservas \ Lista de Convidados<br>Voltar para a tela anterior                             | Minhas reservas \ Lista de Convidados<br>Voltar para a tela anterior |
| Jependência<br>38 - CAMPO DE FUTEBOL 1                                                           |                                                                      |
| eríodo<br>1/09/2024 08:00 a 11/09/2024 09:00                                                     | ANA PAULA                                                            |
| alor<br>\$ 0,00                                                                                  | Celular:<br>E-mail:                                                  |
| onvidados                                                                                        | Idade: 31<br>Editar Excluir                                          |
| apacidade<br>10 pessoas                                                                          |                                                                      |
| Abaixo a lista de convidados da reserva. Clique em Adicionar<br>ara cadastrar um novo convidado. | Celular:                                                             |
| +                                                                                                | Idade: 50<br>Editar Excluir                                          |
| SPF ~                                                                                            |                                                                      |
| ome e Sobrenome*                                                                                 |                                                                      |
| 9                                                                                                |                                                                      |
| lade*                                                                                            |                                                                      |
| elular                                                                                           |                                                                      |
| mail                                                                                             |                                                                      |
| NCampos de presideimento obrigatório                                                             |                                                                      |

## Tabela de prazos das reservas

| Dependência         | Antecedencia<br>Máxima para<br>Reservar | Antecedencia<br>Mínima para<br>Reservar | Limite Cancelamento | Observações                                                        |
|---------------------|-----------------------------------------|-----------------------------------------|---------------------|--------------------------------------------------------------------|
| Campos de Futebol   | 1 0 0 0                                 | 1 dia útil                              | 0 dias              | Cancelamento pode ser realizado até o horário de inicio do horário |
| Quadra de Tenis     | 1 410                                   |                                         |                     |                                                                    |
| Lista Participantes |                                         | 1 dia útil                              |                     | agendado                                                           |